# LX GateWay

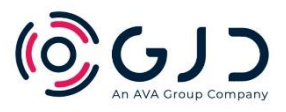

## GJD12OO LoRa® LX GateWay 868 MHz

## **Installation Guide**

## **Package Contents**

- 1x LX GateWay
- 1x Installation Guide

## **Power Connection**

The LoRa Gateway requires either a PoE supply or 12 – 24 V AC or DC, 1 Amp @ 12V DC. The PoE supply is via the RJ45 socket which is also used for the IP connectivity.

#### Ensure either the POE or PSU switch is turned on

After the power has been connected wait for 3 minutes before connecting to the Gateway using the IP interface.

## **Connecting Using IP Interface**

- Type 192.168.0.99 into the top search bar of your internet search engine.
- Create your user account

## Please Create A User Account

| Email address*                                      |
|-----------------------------------------------------|
| Enter Email                                         |
| Name*                                               |
| Enter Full Name                                     |
| Password*                                           |
| Enter Password                                      |
| Password confirmation*                              |
| Re-enter Password                                   |
| Enter the same password as above, for verification. |

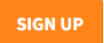

• Select the "System Size" you need and save.

| ORA    | Gateway                                           |         |                       |        | (Q) C) C |
|--------|---------------------------------------------------|---------|-----------------------|--------|----------|
| ateway | Devices Events Network Lo                         | gs Upda | te Account            | Logout |          |
| LORA   | SYSTEM HARDWARE                                   |         |                       |        |          |
|        |                                                   |         |                       |        |          |
|        | Radio frequency settings                          |         |                       |        |          |
|        | System size                                       | Lo      | Ra regulations region |        |          |
|        | <100 devices, up to 5km range                     | • EI    | UROPE                 |        |          |
|        | Channel (change only if interference is suspected | 1       |                       |        |          |
|        |                                                   | 1.00    |                       |        |          |

 Now click the "Devices" tab at the top of the screen and turn "Allow new devices" to ON. Learn your selected LoRa devices onto the gateway by simply pressing the learn button on each device, you will see them appear on the page as it syncs with them.

| LONA    | Gutem       | чу     |         |      |        |         |        |        |         |        | 10 | Team Breitige Deer |
|---------|-------------|--------|---------|------|--------|---------|--------|--------|---------|--------|----|--------------------|
| Gateway | Devices     | Events | Network | Logs | Update | Account | Logout |        |         |        |    |                    |
| Allow n | ew devices: | Off    | On      |      |        |         |        |        |         |        |    |                    |
| Name    |             |        |         |      |        | Ţ       | /pe    | Signal | Battery | Status |    |                    |
|         |             |        |         |      |        |         |        |        |         |        |    |                    |

12612

When all of the LoRa devices are learnt on turn "Allow new devices" to OFF

| LORA Gateway |             |        |         |      |        |         |        |        |         |        |  | ୲ୢୖଡ଼୲୰ |
|--------------|-------------|--------|---------|------|--------|---------|--------|--------|---------|--------|--|---------|
| Gateway      | Devices     | Events | Network | Logs | Update | Account | Logout |        |         |        |  |         |
| Allow n      | ew devices: | on 🕕   | D On    |      |        |         |        |        |         |        |  |         |
| Name         |             |        |         |      |        | Ţ       | pe     | Signal | Battery | Status |  |         |

- Now click the "Events" tab, this is where all the connected devices are interconnected and mapped to each other.
- You will see this

| LORA Gatewa            | /                                            | @ <u>615</u>                                               |
|------------------------|----------------------------------------------|------------------------------------------------------------|
| Galaway Davicas        | Eventer Nerwork Logic Update Account Logical |                                                            |
| * GJD Flow             |                                              | - Depay - E                                                |
| O, Idlam minifant      | Flow t                                       | i info i 🔒 🔒 🕸                                             |
| ~ GJD Functions        |                                              | 9. Dyards tore · ·                                         |
| ButDigital<br>Output   |                                              | <ul> <li>Flows</li> <li>Flows</li> <li>Hardware</li> </ul> |
| Sul Charten            |                                              | Global Configuration Nodes                                 |
| See Charles            |                                              |                                                            |
| Del Tipestor<br>(rack  |                                              |                                                            |
| tver                   |                                              |                                                            |
| ~ GJD Gataway          |                                              |                                                            |
| equal-                 |                                              |                                                            |
| 10 digital + maral     |                                              | 🔁 Flow 1 💦                                                 |
| Contention of the test |                                              | "nw "9008d40160fs7pd"                                      |
| ~ GJD IP               |                                              |                                                            |
| Canus IP               |                                              |                                                            |
| P Elena<br>Eyéne P     |                                              |                                                            |
| 🖈 D-DECLET             |                                              |                                                            |
| E In Anything          |                                              | C (#)<br>You can remove the selected nucles or             |
| - GJD LoRa             |                                              | links with delete                                          |
| A 0- (EQ)              | a. (j= = + )                                 |                                                            |

• Select your chosen device from the list on the left and drag it onto the mapping section.

| LORA Gateway                                                                                                    |                                | 103012                  |
|----------------------------------------------------------------------------------------------------|--------------------------------|-------------------------|
| Galamay Davicas Ervenis Network Logs Updata Account Logout                                                                                                    |                                |                         |
| GJD Flow                                                                                                    |                                | - Deploy -              |
| 9.flærndak Røvt + -                                                                                                    | i info                         | i # h 0 -               |
| Trinslay                                                                                                    | *                              | G. Search forces        |
|                                                                                                    | <ul> <li>→ El Flaw1</li> </ul> |                         |
| < GUG Gateway                                                                                                    | > Subfoord                     |                         |
| 100 COM-                                                                                                    | 2 Global Corrig                |                         |
| de D.TECTLuña                                                                                                    |                                |                         |
|                                                                                                    |                                |                         |
| 15 unor                                                                                                    |                                |                         |
| × 630 P                                                                                                    |                                |                         |
| Canada P                                                                                                    |                                |                         |
| O Cores                                                                                                    |                                |                         |
|                                                                                                    |                                |                         |
| A Contraction of the Contraction of the Contraction | D-TECT L                       | oRe e o                 |
| California (California)                                                                                                    | Type                           | discilora               |
| < GD Lofa                                                                                                    |                                | showmen <del>-</del>    |
| S Late                                                                                                    |                                |                         |
| B Clinick                                                                                                    |                                |                         |
| Chona                                                                                                    |                                |                         |
| Passoul -                                                                                                    |                                | D ×                     |
| Tranter 1                                                                                                    | ctrl cl                        | Los In the workspace to |
| (p) Stealor                                                                                                    | open t                         | he quick-edd dialog     |
|                                                                                                    |                                |                         |

• We have selected a D-Tect LoRa for this example, now select the device you want the detector to trigger and drag it from the left side on to the mapping area, we have chosen a Clarius Hybrid for this example.

| LORA Gatewa                | Y                                         |                           |                                       | 6000            |
|----------------------------|-------------------------------------------|---------------------------|---------------------------------------|-----------------|
| Gateway Devices            | Events Network Logs Update Account Logout |                           |                                       |                 |
| C GJD Flow                 |                                           |                           | - Deploy                              | - =             |
| Q filter nodes             | Flow 1 + -                                | i info                    | i 🔗                                   | ŵ 0 -           |
| Threshold<br>Event         |                                           | <ul> <li>Flows</li> </ul> | Q. Search flows                       | *               |
| - GJD Gateway              |                                           | > E Flow 1                |                                       |                 |
| i digital -                | Canus Hybrid IP                           | > Global Configu          | ration Nodes                          |                 |
| (i) digital - input        | A D-TECT LORA                             |                           |                                       |                 |
| Gatoway<br>tamper          |                                           |                           |                                       |                 |
| <ul> <li>GJD IP</li> </ul> |                                           |                           |                                       |                 |
| Clarius IP                 |                                           |                           |                                       |                 |
| Clarius<br>Hybrid IP       |                                           |                           |                                       |                 |
| D - TECT IP                |                                           | Clarius H                 | ybrid IP                              | # 0             |
| IP Anything                |                                           | Node                      | 7bceb495186a74                        | e4"             |
| GJD LoRa                   |                                           | Type                      | cianus-hybrid-ip                      | show more +     |
| A D - TECT                 |                                           |                           |                                       |                 |
| IO Module                  |                                           |                           |                                       |                 |
| IO Module<br>Group         |                                           |                           |                                       |                 |
| Photocell                  |                                           |                           |                                       | C ×             |
| Speaker                    |                                           | Hold down                 | g when you cl:<br>select all of its c | tck on a        |
| Speaker                    |                                           |                           | nodes                                 | ion in rootlong |
| - Cathy                    |                                           |                           |                                       |                 |

 Now drag the control interface from the left side on to the mapping area, this interacts between the detector and illuminator.

| Gateway Davicas Events Network Logs Update Account Logout                |                                                |
|--------------------------------------------------------------------------|------------------------------------------------|
| C GJD Flow                                                               | - Deploy -                                     |
| 9. filter nodes Flow 1 + -                                               | i info 🧾 🖉 🕸 🗢 👻                               |
| <ul> <li>GJD Functions</li> </ul>                                        | Q. Search flows 🔹                              |
| Set Depart                                                               | Flows     Flow 1     Subflows                  |
|                                                                          | <ul> <li>Global Configuration Nodes</li> </ul> |
| N Set Clarkus A D-TECT LoRa Set Clarkus Hybrid Visible Clarkus Hybrid IP |                                                |
| tes Sponker                                                              |                                                |
| C Threadout P                                                            |                                                |
| <ul> <li>GJD Gateway</li> </ul>                                          |                                                |
| dgata-<br>opput                                                          |                                                |
| () digital - Natural                                                     | Clarius Hybrid IP                              |
| (C) Gateway                                                              | Node "7bceb495186e74e4"                        |
| - Annor                                                                  | Type clarius-hybrid-ip                         |
| ✓ GJD IP                                                                 | show more                                      |
| Canus P 🖉                                                                |                                                |
| Caritas Hyorid IP                                                        |                                                |
|                                                                          |                                                |
| ret PAnning n                                                            | <i>C</i> ×                                     |
| <ul> <li>GJD LoRa</li> </ul>                                             | Dragging a node onto a wire will splice        |
| * D.TECT                                                                 | in trans title 10.00                           |
| A V Q                                                                    |                                                |

(0:01)

(0,01)

 Click on the D-Tect LoRa node and select the device you want to use from the dropdown tab. You can set the Lux and Temp thresholds later if needed. Save the settings. It is advisable to name the device to include the unique id number.

| Gateway Devices Events Network L | .ogs Update Account Logou | ıt                    |                   |  |                |                                                                                     |                   |             |
|----------------------------------|---------------------------|-----------------------|-------------------|--|----------------|-------------------------------------------------------------------------------------|-------------------|-------------|
| ¢ GJD Flow                       |                           |                       |                   |  |                |                                                                                     | - Deploy 👻        | Ξ           |
| Q filter nodes Flow 1            |                           |                       |                   |  | + -            | i info                                                                              | i # #             | 0 -         |
| GJD Functions                    |                           |                       |                   |  | •              |                                                                                     | Q. Search flows   | -           |
| Set Digital     Output           |                           |                       |                   |  |                | <ul> <li>Flows</li> <li>Flow 1</li> <li>Subflows</li> <li>Global Configu</li> </ul> | ration Nodes      |             |
| Set Clarius<br>Hybrid            | LoRa                      | Sarius Hybrid Visible | Clarius Hybrid IP |  |                |                                                                                     |                   |             |
| Track                            |                           |                       |                   |  |                |                                                                                     |                   |             |
| ~ GJD Gateway                    |                           |                       |                   |  |                |                                                                                     |                   |             |
| digital -<br>output              |                           |                       |                   |  |                |                                                                                     |                   |             |
| 🔞 digital - input                |                           |                       |                   |  |                | Clarius Hy                                                                          | ybrid IP          | R 0.        |
| Gateway                          |                           |                       |                   |  |                | Node                                                                                | 7bceb495186a74e4  |             |
| - tampor                         |                           |                       |                   |  |                | Туре с                                                                              | clarius-hybrid-ip |             |
| ~ GJD IP                         |                           |                       |                   |  |                |                                                                                     |                   | snow more - |
| Clarius IP                       |                           |                       |                   |  |                |                                                                                     |                   |             |
| Clasius<br>Hybrid IP             |                           |                       |                   |  |                |                                                                                     |                   |             |
| G D - TECT IP                    |                           |                       |                   |  |                |                                                                                     |                   |             |
| P Anything                       |                           |                       |                   |  |                |                                                                                     |                   | 2 ×         |
| ~ GJD LoRa                       |                           |                       |                   |  |                | trayging a ni                                                                       | it into the link  | n shuge     |
|                                  |                           |                       |                   |  | ,*<br>() = 0 + |                                                                                     |                   |             |

• Now do the same for the hybrid, you will need to enter the user/password info for your device and then click the refresh button and select your device from the drop-down box and save the settings. It is advisable to name the device to include the unique IP address.

LORA Gateway

| Gateway Devices Events Network Logs Update Account Logout                   |                                                                                                    |                                          |
|-----------------------------------------------------------------------------|----------------------------------------------------------------------------------------------------|------------------------------------------|
| C GJD Flow                                                                  |                                                                                                    | 🗝 Deploy 👻 🚍                             |
| Q filter nodes Flow 1                                                       | Edit Clarius Hybrid IP node                                                                                                    | i info i 🖉 🕸 🔍 👻                         |
| <ul> <li>GJD Functions</li> </ul>                                           | Delete Cancel Done                                                                                                    | Q. Search flows 💌                        |
| Set Data                                                                    | O Properties                                                                                                    | Flows     Subflows                       |
| Ser Carus )                                                                 | Identification                                                                                                    | > Global Configuration Nodes             |
| P Set Centus - Carus Hybrid Visible O Clanus Hybrid Visible O Clanus Hybrid | Id IP Device Choose device V Refresh                                                                                                    |                                          |
| set Speaker                                                                 | Name Name                                                                                                    |                                          |
| Threshold                                                                   | Host/IP                                                                                                    |                                          |
|                                                                             | Port 80                                                                                                    |                                          |
| ✓ GJD Gateway                                                               | MAC                                                                                                    |                                          |
| 10 dq2a-                                                                    | and the second second s |                                          |
| COLORI                                                                      | Pairing                                                                                                    | Claring Hybrid IP                        |
|                                                                             | Username                                                                                                    |                                          |
| 16 Getway                                                                   | Password Password                                                                                                    | Type clarius-hybrid-ip                   |
| < GJD IP                                                                    | Temporature<br>limit Low 5 °C High 35 °C Hysteresis 2                                                                                                    | sław more 🔻                              |
| Carbs IP                                                                    | °C                                                                                                    |                                          |
| Carnes B                                                                    | Low light Level 10 lux Hysteristis 1 lux                                                                                                    |                                          |
| D-TECTIP ()                                                                 |                                                                                                    |                                          |
| Ceet IP Anything p                                                          | Default On Settings                                                                                                    | Bold down 3 when you click on a          |
| √ GJD LoRa                                                                  | Settings used to switch on the light if a true payload is received<br>without a lonic or parameters to specify the mode, duration and nower                                                                                                    | node to also select all of its connected |
|                                                                             | Mode Visible v                                                                                                    | nodes                                    |
| A DEILON                                                                    | O Excellent                                                                                                    |                                          |

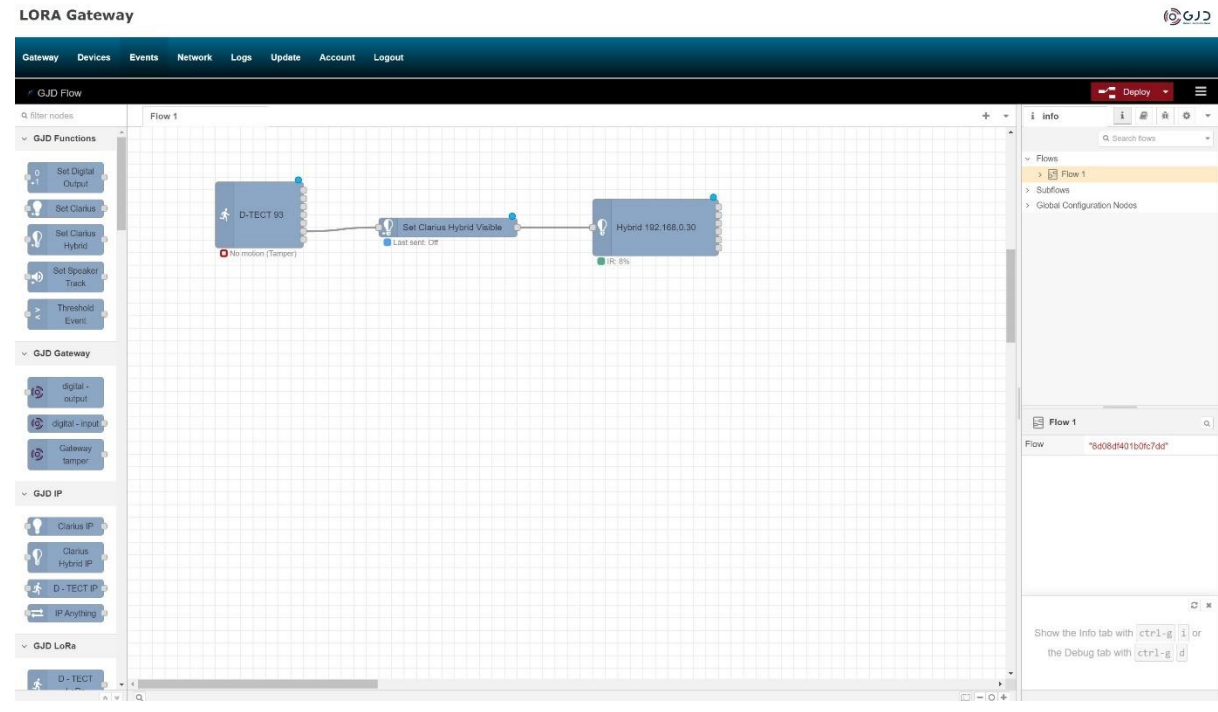

- Connect the nodes together by clicking and dragging a connection on to the node points, **press Deploy** and the blue circles disappear indicating the connection is successful, give the system a minute to calibrate and then trigger the detector.
- You see that a status node will indicate what the devices are doing.

LORA Gateway

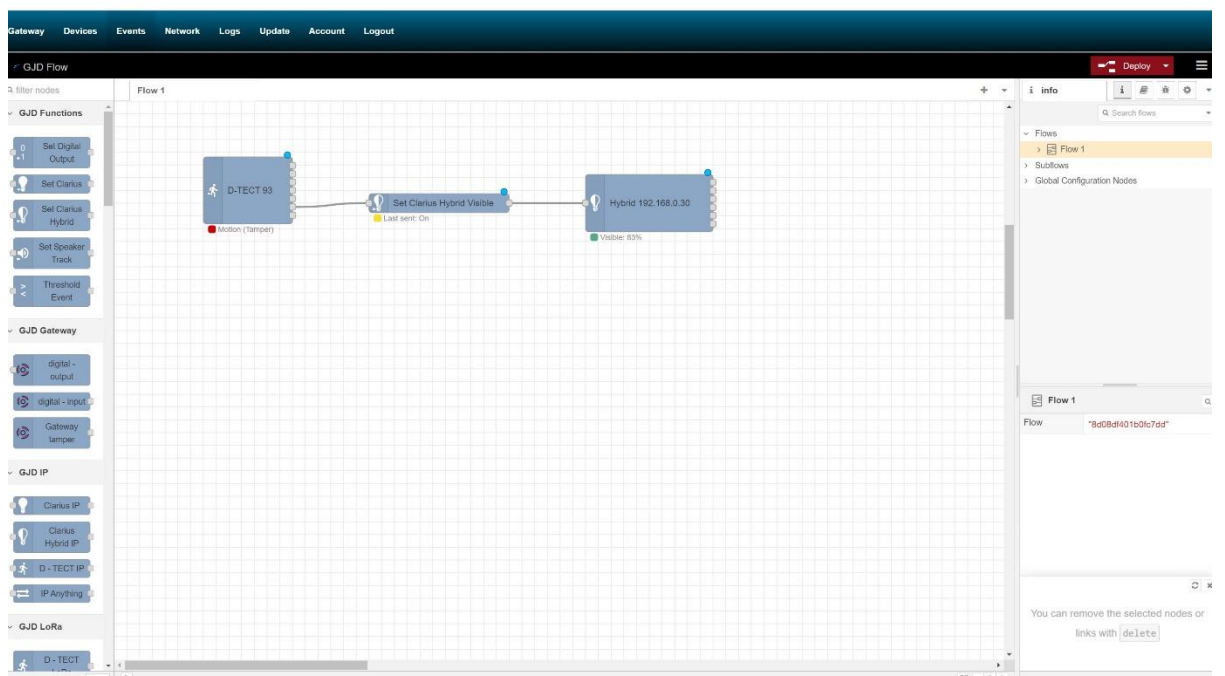

• This screen shot gives an idea of what an installation may look like.

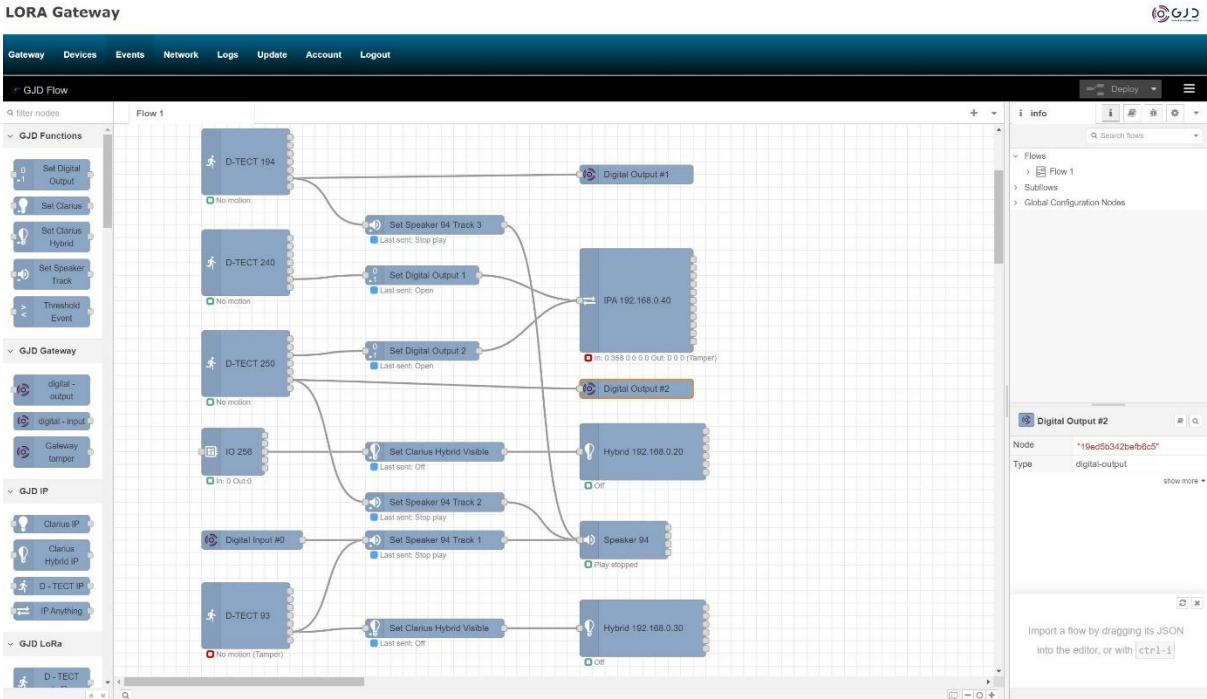

• This shows some configurations/testing we have successfully carried out with the LoRa gateway. The wireless range test was successful over 6 miles in a suburban environment.

6000

## Summary

The pairing principle is the same for all the devices and gateways relays, the device that's sending the alarm trigger goes on the left of the screen and the device that's receiving/processing the trigger goes on the right with the relevant control nodes in between. With the available N/O N/C relays and the ability to use URLs 1000s of integration situations are possible via IP, analogue, or both over long distances meaning installation and labour time and costs are massively reduced.

## **Gateway Relay Outputs**

The Gateway has 4 individually controlled SPST relay outputs each rated at 50mA 24V DC

## **Gateway Digital Inputs**

The Gateway has 2 individual digital inputs.

## RESET

There are 3 modes of reset.

Press and hold the reset button up to 2.5 seconds - re boots the Gateway

Press and hold the reset button from 2.5 seconds up to 7.5 seconds – factory reset (clears password, devices, events and logs)

Press and hold the reset button from 7.5 seconds up to 15 seconds – factory reset and network reset

Press and hold the reset button for more than 15 seconds will not cause any reset.

#### SIMPLIFIED EU DECLARATION OF CONFORMITY

Hereby, GJD Manufacturing Ltd declares that the radio equipment type GJD1200 LoRa LX GateWay 868 MHz is in compliance with Directive 2014/53/EU.

The full text of the EU declaration of conformity is available at gjd.co.uk

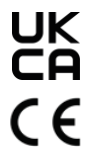

### **ENGINEER NOTES**

w: www.gjd.co.uk **t**: +44 (0) 1706 363 998 **e**: sales@gjd.co.uk Unit 2, Birch Business Park, Whittle Lane, Heywood, Greater Manchester, OL10 2SX, UK